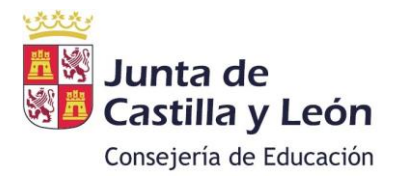

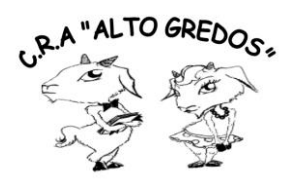

## CÓMO CREAR CUENTA EDUCACYL FAMILIAS

LORETO DE LA IGLESIA HERNANDEZ CRA ALTO GREDOS

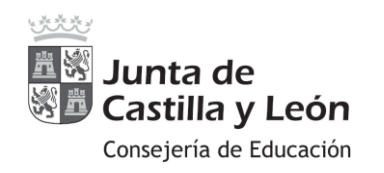

Estimadas familias:

A partir del 13 de junio de 2023 se ha puesto en funcionamiento la aplicación Stilus-Familias (Beta), aplicación web que permite al alumnado y a sus tutores legales visualizar la información académica asociada a sus matrículas en las siguientes enseñanzas:

- Educación Primaria
- Educación Secundaria Obligatoria
- Bachillerato
- Ciclos formativos de Formación Profesional Inicial
- Ciclos Formativos de Artes Plásticas y Diseño que permitirá que las familias puedan visualizar la información académica asociada a sus matrículas.

Esta aplicación sustituirá a 'Infoeduca', aunque durante un tiempo convivirán ambas, mientras Stilus-familias (Beta) no sea completamente estable.

Stilus-familias (Beta) está diseñada para adaptarse a cualquier dispositivo: ordenador, Tablet o smartphone. El aspecto de las pantallas se modifica dependiendo del dispositivo empleado para adaptarse al tamaño disponible.

El acceso a esta aplicación se realiza a través de la zona privada del Portal de Educación (<u>https://www.educa.jcyl.es</u>) utilizando la cuenta personal de cada usuario.

## Los tutores legales del alumnado matriculado en centros públicos pueden crear una cuenta de usuario en el Portal de Educación.

Os adjunto mediante imágenes el procedimiento a seguir para crearse una cuenta, para aquellas personas que no la tengan creada, ya que sabemos que algunos padres/madres ya tienen la suya propia.

1. Entramos en la página de Educacyl: <u>https://educa.jcyl.es</u>, una vez dentro nos encontraremos con esta imagen y debemos pinchar en Acceso privado:

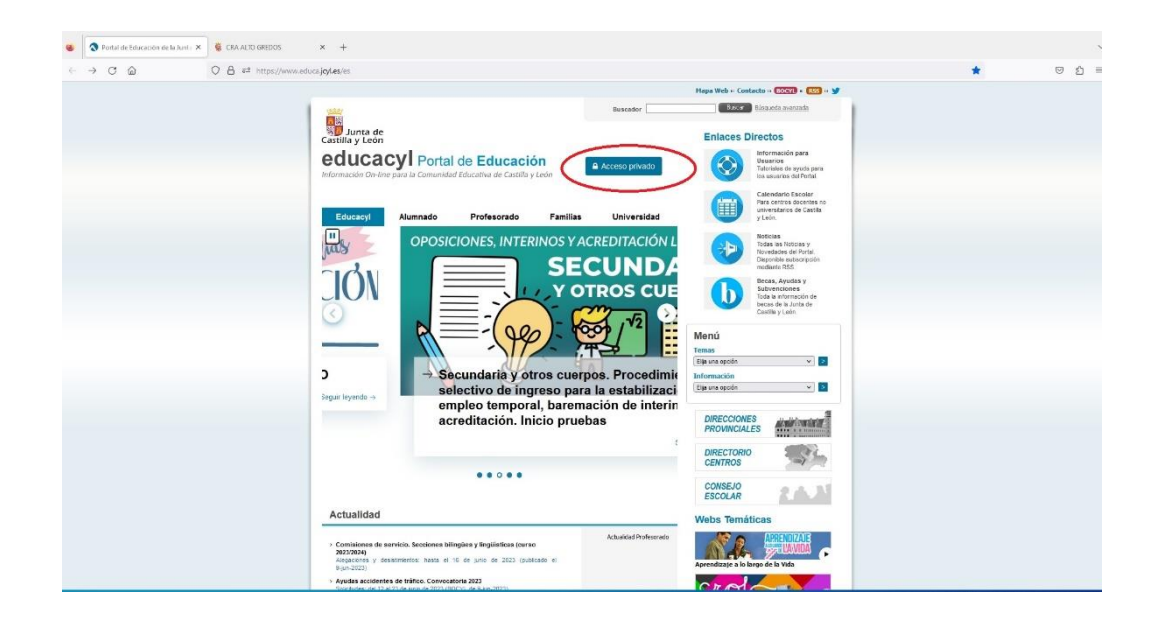

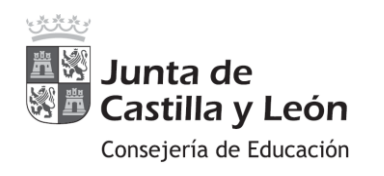

2. Pinchando en Acceso privado nos llevará a esta página y tendremos que pinchar en Darse de alta:

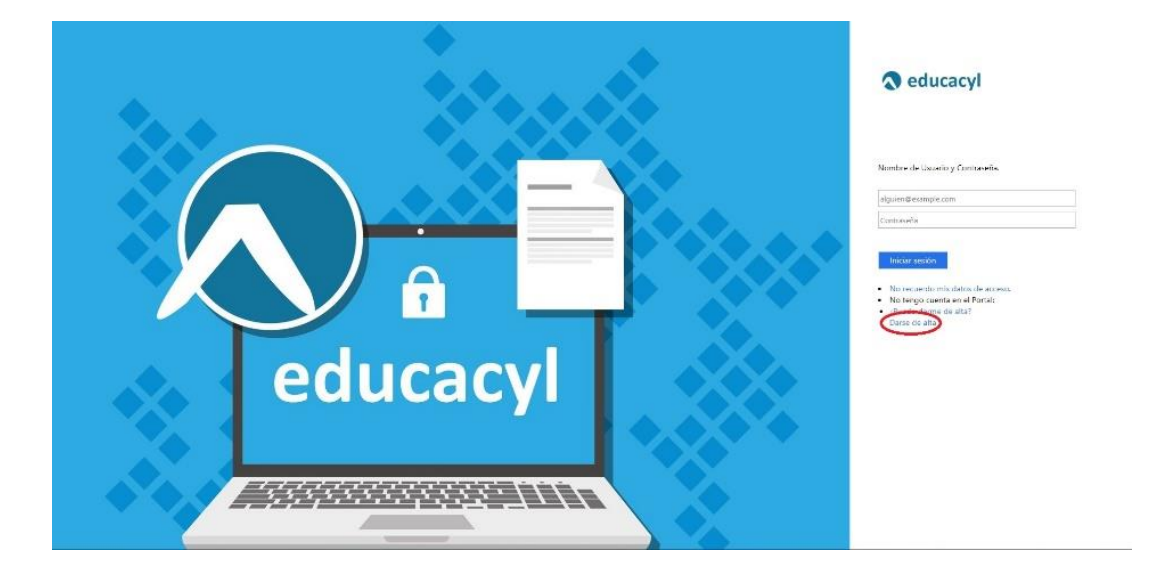

3. Una vez piquemos en "Darse de alta", nos abrirá la siguiente página, donde tendremos que seleccionar la primera opción (soy padre, madre o tutor legal de un alumno matriculado en un centro público...) y pinchar en "SIGUIENTE":

| Identificación       1       2       3         Por favor, seleccione uno de los colectivos que se nuestran         • So de lepresentante de una Empresa o Entidad Promotora que colebora con la formación profesional DUAL.         • Soy madre, padre o tutor legal de un alumno matriculado en un centro público. Necesito disponer de usuario para acceder a servicios o aplicaciones. | loacyl                                                   |
|----------------------------------------------------------------------------------------------------|----------------------------------------------------------|
| Por favor, seleccione uno de los colectivos que se<br>muestran.<br>• Soy el representante de una Empresa o Entidad Promotora que<br>colabora con la formación profesional DUAL.<br>• Soy madre, padre o tutor legal de un alumno matriculado en un<br>centro publico. Necesito disponer de usuario para acceder a<br>servicios o aplicaciones.                                            |                                                          |
| <ul> <li>Soy el representante de una Empresa o Entidad Promotora que colabora con la formación profesional DUAL.</li> <li>Soy madre, padre o tutor legal de un alumno matriculado en un centro público. Necesito disponer de usuario para acceder a servicios o aplicaciones.</li> </ul>                                                                                                  | zhvos que so                                             |
| Soy madre, padre o tutor legal de un alumno matriculado en un<br>centro público. Necesito disponer de usuario para acceder a<br>servicios o aplicaciones.                                                                                                    | resa o Entidad Promotora que<br>onal DUAL                |
|                                                                                                    | un alumno matriculado en un<br>de usuario para acceder a |
|                                                                                                    |                                                          |
|                                                                                                    |                                                          |
| NOTA: El registro en educacyl no es público. Estat restringuto a quenes unan<br>sencios en la titorna de la Consejería de Educación o deben relacionarse<br>telemáticamente con ella.                                                                                                    | an restringuto a quantes usan<br>un o deben relacionarae |
| © CANCELAR SIGUIENTE >                                                                                                    | SIGUIENTE >                                              |

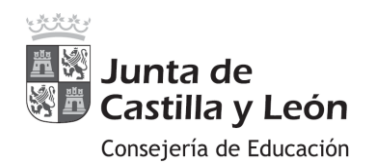

4. Ahora accederemos a la siguiente página que nos solicita el DNI personal, introducimos nuestro DNI y pinchamos en "SIGUEINTE".

| Registro ei                            | n educac                                              |                  | $\sim$ |  |
|----------------------------------------|-------------------------------------------------------|------------------|--------|--|
| Identificació                          | on C                                                  |                  | (3)    |  |
| Soy madre, padre o matriculado en un o | tutor legal de un alumno<br>entro público. Necesito c | )<br>lisponer de |        |  |
| Proporcione el siguiente               | er a servicios o aplicación<br>dato de identificación | nes              |        |  |
| NIF o NIE                              |                                                       |                  |        |  |
|                                        |                                                       |                  |        |  |
|                                        |                                                       |                  |        |  |
|                                        |                                                       |                  |        |  |
|                                        |                                                       |                  |        |  |
|                                        |                                                       |                  |        |  |

5. Una vez que introduzcamos nuestro DNI, saldrá esta imagen, en la que te informan de que han mandado un código a tu correo personal, al que hayas facilitado al hacer la matrícula del niño/a, si no tienes ya creada tu cuenta Educa, y después pinchamos en aceptar:

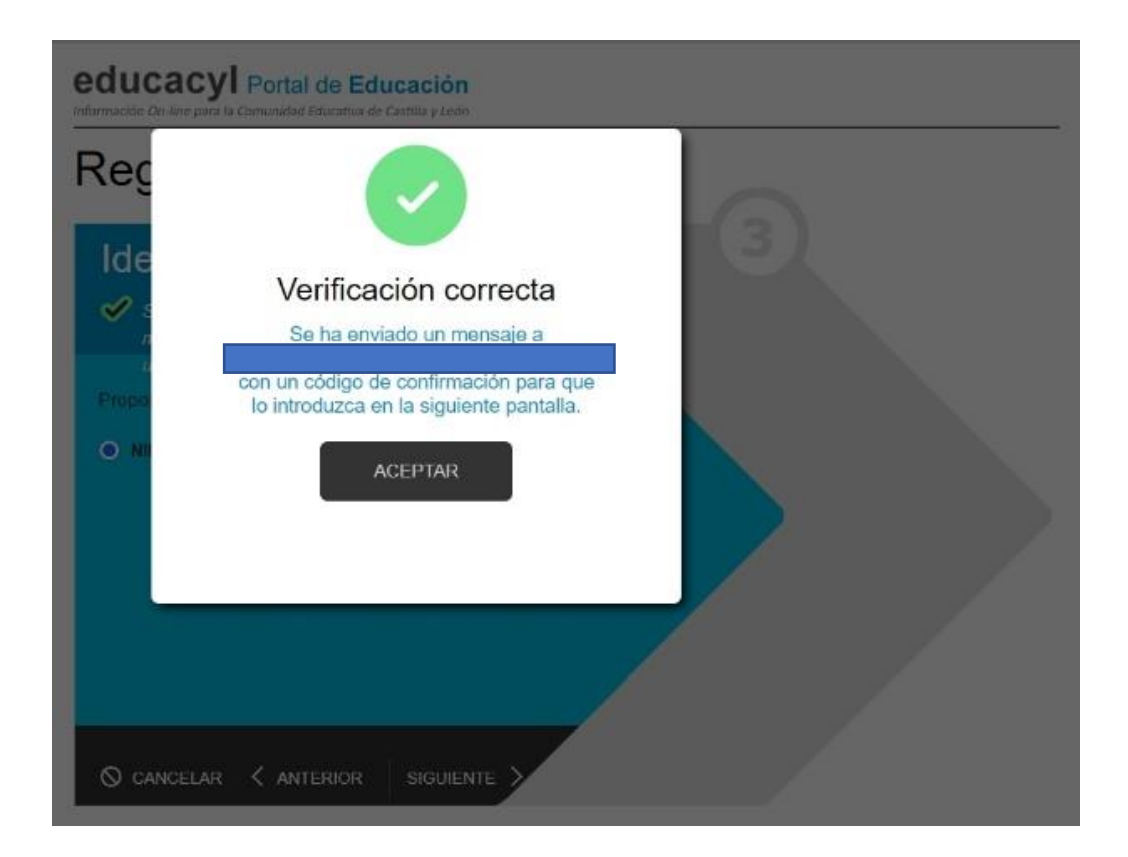

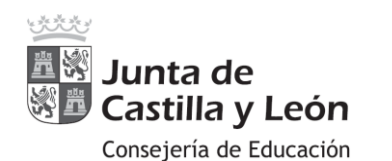

6. Si ya tenéis cuenta Educa creada y no os acordáis os saldrá este mensaje

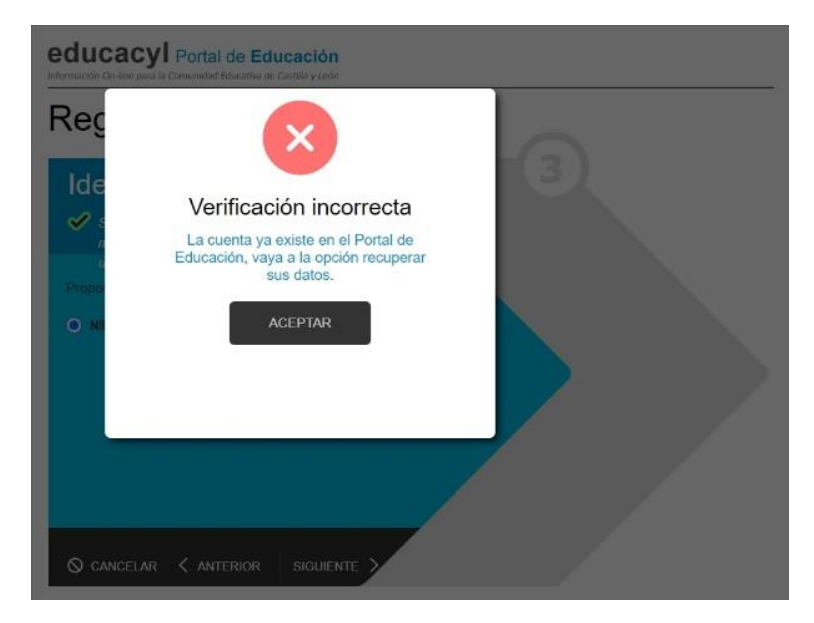

- Nos indicarán que introduzcamos un código de verificación que nos han mandado a nuestra cuenta de correo personal, que nos facilitasteis con la matrícula del alumno/a. Una vez introducido el código os genera un usuario y contraseña individual.
- 8. Con el usuario añadiéndole <u>xxxxx@educa.jcyl.es</u> y la contraseña podréis acceder al Portal de Educación y todas sus funcionalidades.

Siguiendo todos estos pasos habréis creado vuestra cuenta personal de Educacyl, y ya podréis acceder a la aplicación Stilus-Familias (Beta). El manual para acceder a esta aplicación y todas sus funcionalidades lo dejaremos alojado en la página Web del colegio <u>http://craaltogredos.centros.educa.jcyl.es/sitio/</u> y en el Equipo Teams, para que podáis tener acceso a él con facilidad.